# GUIDE D'UTILISATION DE L'OUTIL ZOOM POUR L'ASSEMBLEE GENERALE DU 27 NOVEMBRE 2021

Attention, vous ne pourrez pas voter à distance le jour de l'assemblée générale. Pensez à voter à l'avance par courrier ou sur internet.

Si vous n'avez pas l'outil ZOOM, pensez à le télécharger à l'avance

Les micros et les caméras des participants seront coupés afin de ne pas surcharger le réseau. Si vous avez des questions, vous pourrez les formuler avec le chat. Pour cela cliquez sur l'icône « Converser » au bas de l'écran. Si la barre n'apparaît pas, il suffit de passer votre souris sur le bas de l'écran.

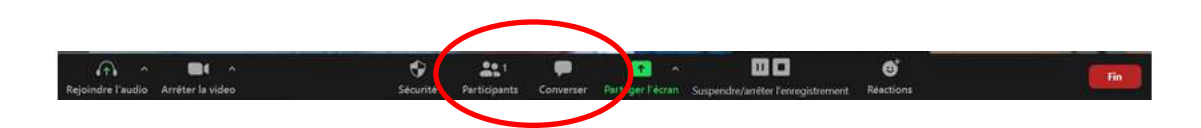

Pour toute question sur l'utilisation, envoyez-nous un mail à contact@alumni.grenoble-inp.fr

Si vous avez des questions sur les résolutions, merci d'envoyer un mail avant l'AG à contact@alumni.grenoble-inp.fr

## 1) Vous avez déjà l'outil ZOOM

Aller sur le site ZOOM : <u>https://zoom.us/</u>

Cliquez sur « se joindre une réunion »

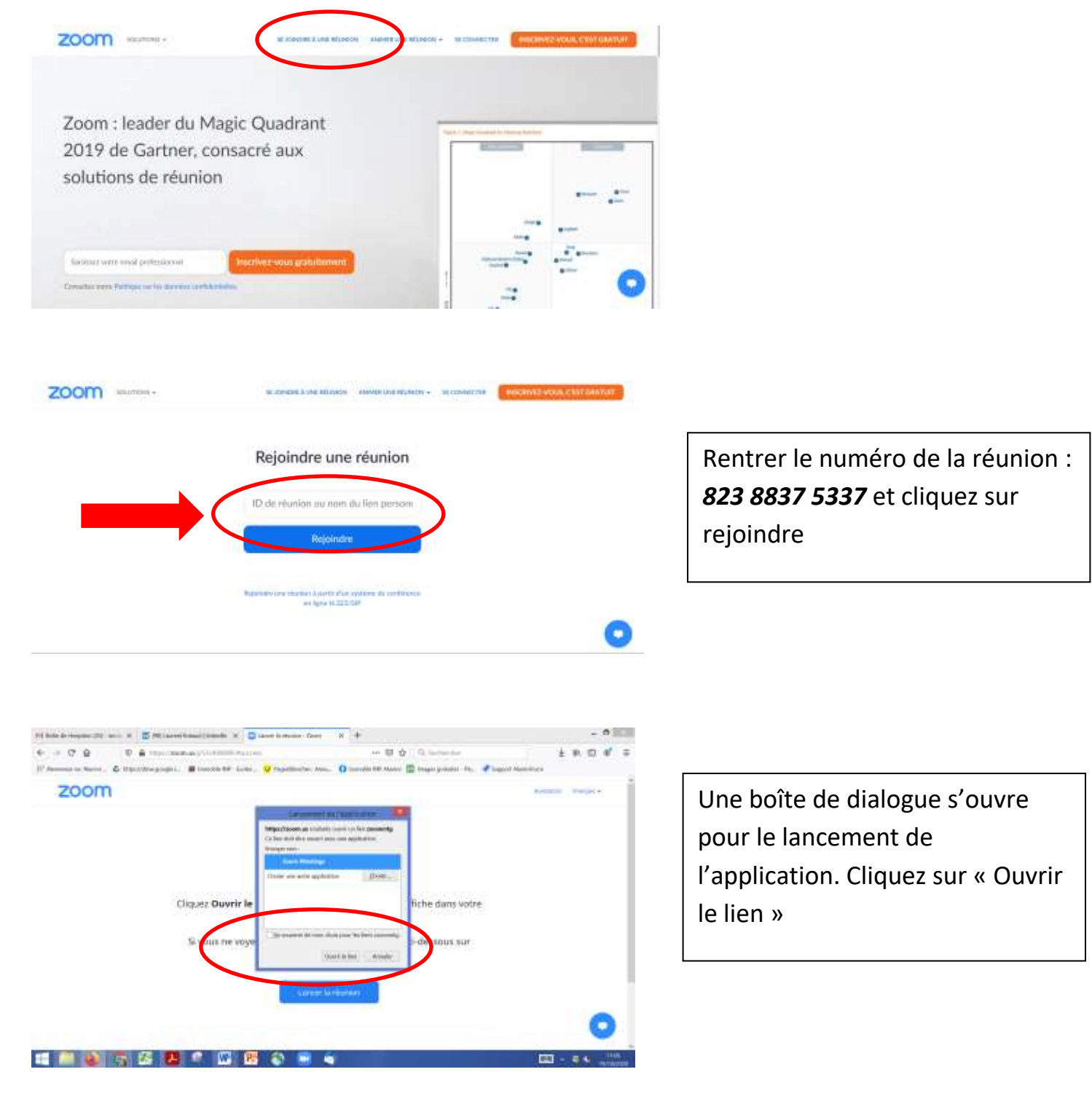

| A C O D A Harrison and the second                                                          |                                                                                   |
|--------------------------------------------------------------------------------------------|-----------------------------------------------------------------------------------|
| N. W. W. W. H. Handler and M. H.                                                           |                                                                                   |
| Naviellenin 🛓 MacDen (Souje D., 🐸 Augellanien in m. 🗰 OC - Bale Informati, 🐁 Solation 🕫 Au | refer georeanine 📲 Housen in Ager 10. 💰 Report Difficultures 🖹 Lives Agentiques M |
| zoom                                                                                       | montaine - Hangar -                                                               |
| D Jam                                                                                      | ×                                                                                 |
| Saisissez v<br>code secret                                                                 | rotre nom et le<br>et de la réunion                                               |
| Une fors le té                                                                             | uis sanssez                                                                       |
| votre D de Linn wort n                                                                     | A la révilion                                                                     |
| State State State                                                                          | n men pour les proclament desener                                                 |
| ti le clant Zo-                                                                            | mutor Zoon                                                                        |

Puis saisissez votre nom, et le code secret de la réunion **091648** 

Puis cliquez sur « Rejoindre la réunion »

Vous rentrerez ensuite dans la salle de visioconférence

#### 2) Vous n'avez pas encore l'outil ZOOM

Aller sur le site ZOOM : <u>https://zoom.us/</u>

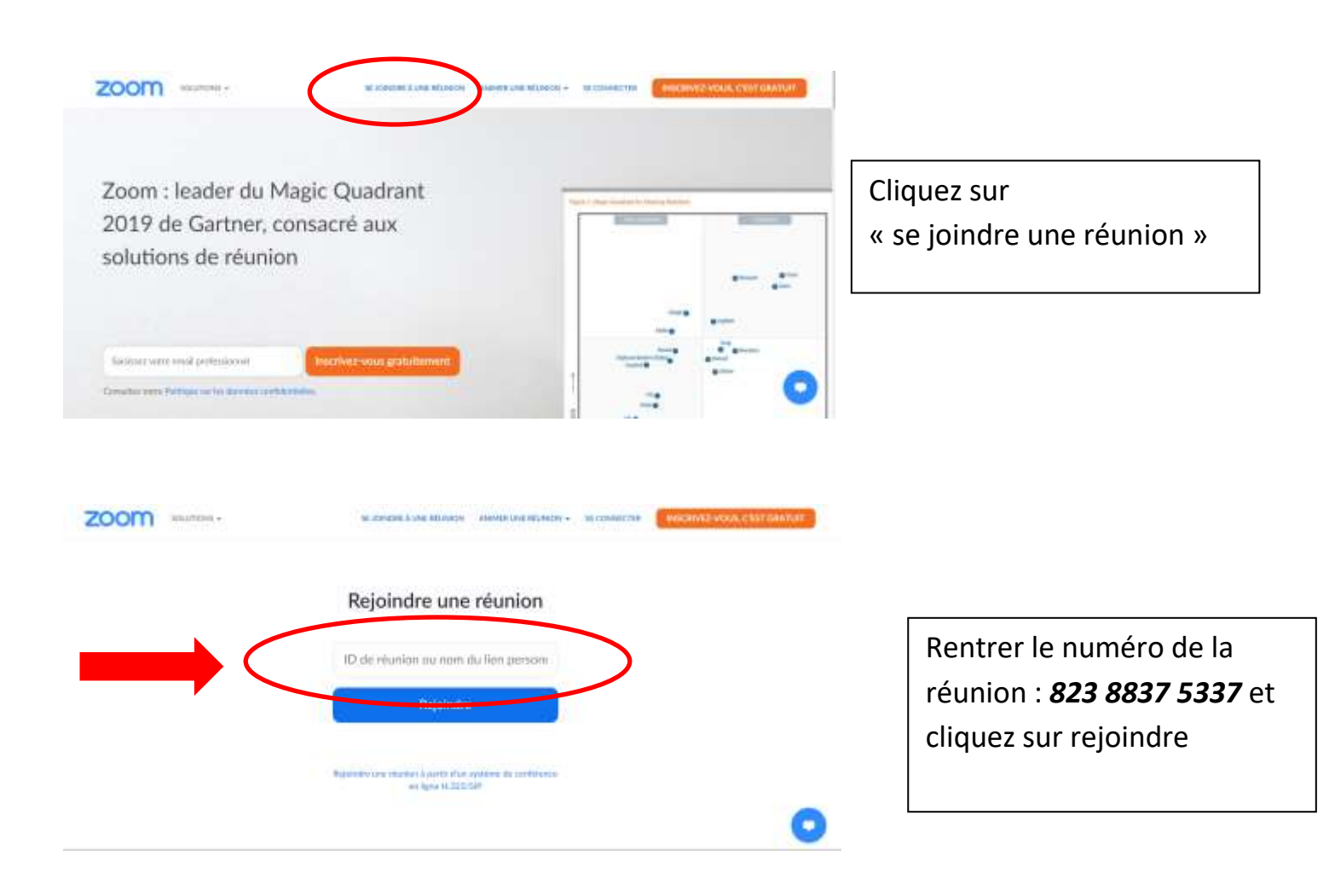

Une boîte de dialogue va s'ouvrir pour vous proposer de télécharger ZOOM, cliquez sur « Enregistrer »

| Discourse in a +                           |                                                                                                    | 10 A.M.                                                                                                    |
|--------------------------------------------|----------------------------------------------------------------------------------------------------|----------------------------------------------------------------------------------------------------|
| + - 0 0 0 0 0 0 0 0 0 0 0 0 0 0 0 0 0 0    | - 00                                                                                                    |                                                                                                    |
| Burnitum & Malter South . & Santante et al | a i have present. Z man high it. & house comman Bires                                                                                                    | Name and Address of Address of Ad |
| zoom                                       | Format & Same, A. (2012) States and A. (2014). Hence the descent states in the second states in the second state in the second state in the second state in the second state in the second state in the second state. Hence the second states in the second state in the second state in the second state in the second state. | No. or Constant of Constant of |
| Le téléchargement doi                      | l demarrer automatiquement après quesque<br>secondes                                                                                                    |                                                                                                    |
| Sile chest Zuon out tella                  | die, senan is nichter, au fühltbarger, is of demoker. Dave                                                                                                    |                                                                                                    |
| Stannaka mara                              | Tanan Tanan (Jawa Kanan Kana, Jan Yoor Kala) Kananan<br>Kanan Jamington A salah da salah kananan                                                                                                    | 0                                                                                                    |
| • =1 = = • = = = = = = = = = = = = = = =   |                                                                                                    | N. A. S. Marrie B.                                                                                                    |

Le fichier va mettre quelques secondes à se charger, il faut ensuite cliquer sur la flèche bleue en haut à droite de votre navigateur

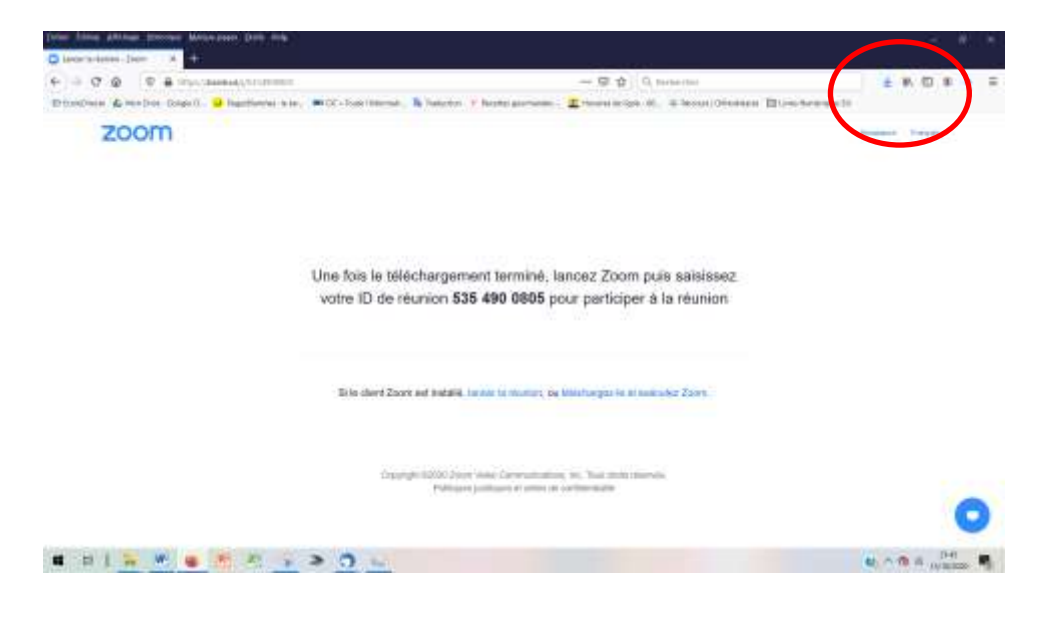

Puis cliquez sur le document ZOOM

| Diese Diese Afrikaan Gemeen Benne been Gemeen Gemeente |                                                                                                    |                                                                                                  |
|--------------------------------------------------------|----------------------------------------------------------------------------------------------------|--------------------------------------------------------------------------------------------------|
| + + 0 & 0 & the sense of trees.                        | <ul> <li>H G S S</li> <li>Martine V forms present</li> <li>M Sector V forms present</li> <li>M Sector V forms present</li> <li>M Sector V forms present</li> <li>M Sector V forms present</li> </ul> | R M D + + +                                                                                      |
| Une f<br>votre                                         | ois la téláchargament tarminé, lancez Zoom puis saisissaz<br>a ID de réunion <b>535 490 0805</b> pour participer à la réunion                                                                        |                                                                                                  |
| 24                                                     | in stand Zoon we install, taken a share, all reaches put to a solution Zoort.                                                                                                    |                                                                                                  |
|                                                        | Topping I stract June I black torresonances, bar, fair atom meries.<br>Print part bindigen at write an confinement                                                                                   | 0                                                                                                |
| R R   W P & P > C                                      |                                                                                                    | ${\bf q}_{i}={\bf q}_{i}\in \lim_{t\to\infty} \ {\bf q}_{i}^{i}-{\bf q}_{i}^{i}\ _{{\bf q}_{i}}$ |

## Laissez ZOOM s'installer

| Carlos and a second second second        |                                                                                                    |               |
|------------------------------------------|----------------------------------------------------------------------------------------------------|---------------|
| + + C 0 0 & manual means                 | - B Q C to be have                                                                                                    | *****         |
| Disting & being ingel. U beingen an. #12 | fam binnen 🐧 benader in Heren genomen 📲 benande gen 18. 🔅 binnet Statistica Statisticae Statisticae       |               |
| zoom                                     |                                                                                                    | Annual Canad- |
| Une<br>voi                               | forst<br>for the line of the second second seco | 0             |
|                                          | 0 - 0                                                                                                    | N 19 1 114 B  |

Puis saisissez votre nom

et le code secret de la réunion 091648

Puis cliquez sur « Rejoindre la réunion »

| Construction James and A                         |                                                                                                    | edal k            |
|--------------------------------------------------|----------------------------------------------------------------------------------------------------|-------------------|
| + + C Q D B Hanneeusyntheter                     | 19 th Q Automation                                                                                                    | ± n c = = =       |
| Thuidean & Mader Capita, Stanlarder Star. WCC-ba | an Delaverati 🔒 Deskalara 👎 Bertin provensio 🗧 Hanna in Igar 161 📧 Devani. Delasialarin 🖽 Larma                                                             | are for           |
| zoom                                             |                                                                                                    | manage france -   |
| Une fo                                           | is le tê<br>tê de<br>tê seret de la réunion<br>tê saisissez<br>ê la têunion<br>tê saisissez<br>ê la têunion<br>tê saisissez<br>ê la têunion<br>tê saisissez | 0                 |
|                                                  |                                                                                                    | No C C C C C 1000 |

Vous rentrerez ensuite dans la salle de visioconférence

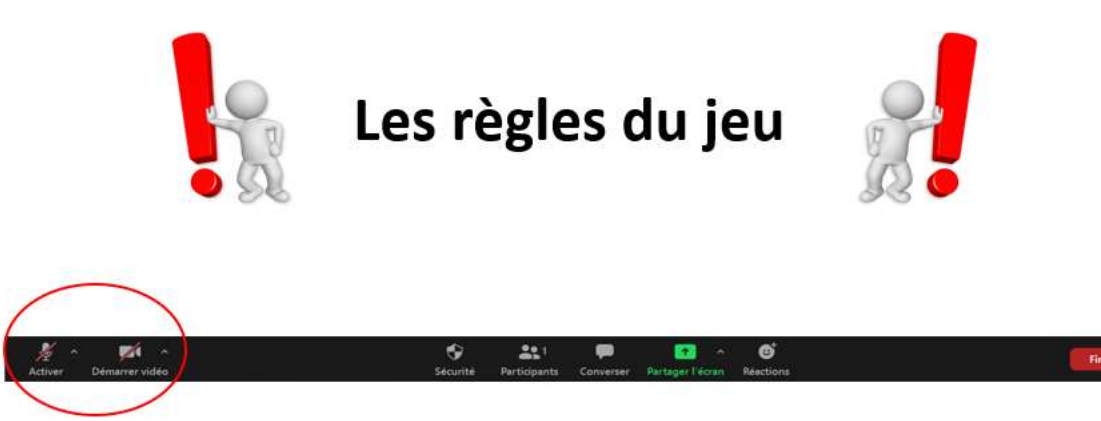

#### **Votre micro et votre caméra sont désactivés** *Pour voir apparaître cette barre d'outils, passez la souris sur le bas de votre écran*

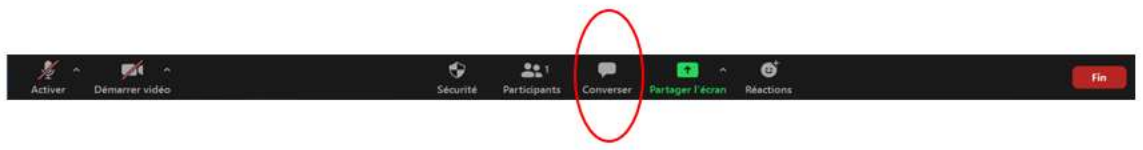

#### Utilisez le chat pour poser vos questions Cliquez sur converser

Pour voir apparaître cette barre d'outils, passez la souris sur le bas de votre écran Chater dans la colonne de droite qui s'ouvrira

# Merci de signaler votre présence dans le chat pour l'émargement

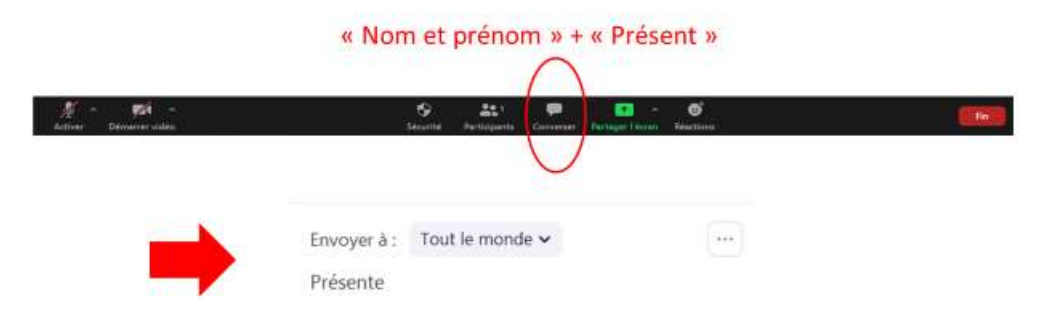

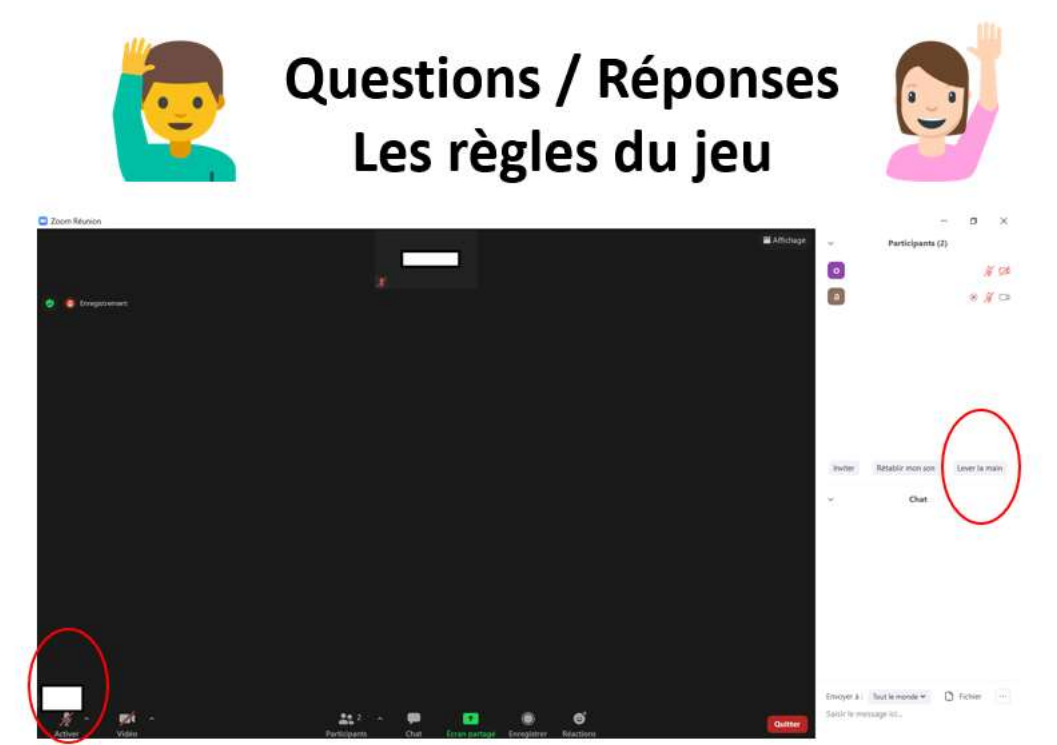

Si vous souhaitez posez une question, ouvrez le chat et cliquez sur participants et « lever la main »

Attendez que le modérateur vous donne la parole et débloquez votre micro. Pensez à couper votre micro une fois votre intervention terminée